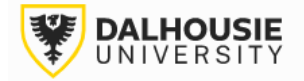

## Office of Research Services ROMEO Researcher Portal Guides

## How to Request an Amendment and/or Renewal

When a protocol has been approved, the application will move from Applications: Under Rtev/Appplications: Post Review

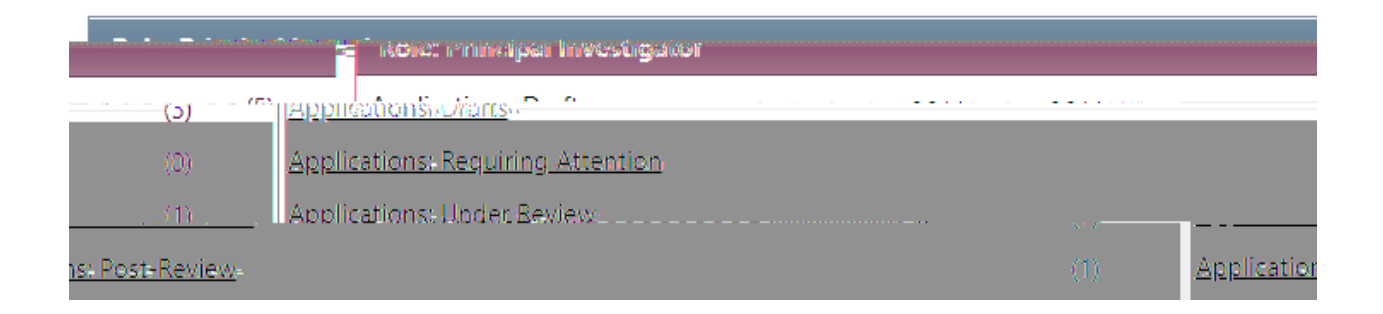

Under the Applications: PostReviewsection, locate the file and click the Events button.

| View_ | Clone | Events |  |
|-------|-------|--------|--|
|       |       |        |  |
|       |       |        |  |

Select the appropriate event form.

Respond to the questions under the various tabs, then click Submit.

Upon submission, the file will move from Events: Dratt Events: Unde Review At this point, no edits can be made, and the event will be readonly. If the PI needs to make revisions, contact the UCLA or ACUC Administrator and they wil enable editing mode.

If the Administratorreturns the event for editing, the Pahdproject team memids(v)-7(e)0.7(n)D37ef8]307r301 Tc(s(v)--5.6